## Création d'un fichier PDF avec Scribus 1.3.8

Dans le menu Fichier > Exporter > Enregistrer en PDF: votre\_document.pdf / Préférez un nom de fichier comportant le nom de votre client, le nombre d'exemplaires, le format, le gramamge et/ou la date.

Général / Plage d'exportation: "toutes les pages" ou série de pages désriées / Options de fichier: PDF 1.4 (Acrobat 5) / Ne pas cocher les autres cases (expepté, éventuellement, "Incorporer les PDF (EXPÉRIMENTAL) / Méthode de compression: Avec perte - JPEG; Qualité Maximale; Résolution maximale des images: 450ppp

Polices: toutes les polices utilisées doivent paraître dans la liste des polices à incorporer ou dans celles à vectoriser (de préférence vectorisées).

| Enregistrer en rur                                           |                                                                      | chregistrer en rur                                                           |  |  |  |
|--------------------------------------------------------------|----------------------------------------------------------------------|------------------------------------------------------------------------------|--|--|--|
| Sortie vers un fichier :                                     |                                                                      | Sortie vers un fichier :                                                     |  |  |  |
| votre_document.pdf                                           | Parcourir                                                            | /home/ale/docs/activite/scribus/users/cecile/cecile_export_pdf.pdf Parcourir |  |  |  |
| Générer un fichier pour c <u>h</u> aque page                 |                                                                      | Générer un fichier pour c <u>h</u> aque page                                 |  |  |  |
| <u>G</u> énéral Poli <u>c</u> es E <u>x</u> tra Visualiseur  | Protection Couleur Pré-presse                                        | Général Polices Extra Visualiseur Protection Couleur Pré-presse              |  |  |  |
| Plage d'exportation                                          | Options de fichier                                                   | Incorporation                                                                |  |  |  |
| • Toutes les pages                                           | Compati <u>b</u> ilité : PDF 1.4 (Acrobat 5)                         | Polices disponibles : Polices à incorporer :                                 |  |  |  |
| <u>Les pages suivantes</u>                                   | Reli <u>u</u> re : Á gauche 💌                                        | Tr DejaVu Sans Condensed                                                     |  |  |  |
|                                                              | Gé <u>n</u> érer les vignettes                                       | Tr DejaVu Sans Condensed Bold                                                |  |  |  |
| Botation : 0 ° V<br>© 3<br>Cadrer aux marges de l'imprimante | Enregistrer les ca <u>d</u> res de texte liés comme des articles PDF |                                                                              |  |  |  |
|                                                              | Inclure les signets                                                  |                                                                              |  |  |  |
|                                                              | Inclure les calgues                                                  | Tut incompany                                                                |  |  |  |
|                                                              | Résolution des graphiques EPS : 300 ppp                              |                                                                              |  |  |  |
|                                                              | Incorporer les PDF & les fichiers EPS (EXPÉRIMENTAL)                 | Polices à vectoriser :                                                       |  |  |  |
| Compressor la texta et las graphiques vest                   | arials                                                               | DejaVu Sans Condensed<br>DejaVu Sans Condensed Bold                          |  |  |  |
| Méthode de compression                                       | Uneis                                                                |                                                                              |  |  |  |
|                                                              |                                                                      |                                                                              |  |  |  |
| Methode de compression : Avec perte - JPEG                   |                                                                      |                                                                              |  |  |  |
| Qualité de compression : Maximale                            |                                                                      | Tout vectoriser                                                              |  |  |  |
| Résolution maximale des images :                             | 450 ppp 📮                                                            |                                                                              |  |  |  |
|                                                              |                                                                      |                                                                              |  |  |  |
|                                                              | Enregistrer Annuler                                                  |                                                                              |  |  |  |

Protection / rien ne doit être coché

Couleur / Sortie sur: Imprimante / Cocher "Convertir les tons directs en couleurs quadrichromiques (en aucun cas, votre document ne doit comporter de valeurs Pantone) / Couleur unies: cocher "Utiliser le profil colorimétrique" et choisir le bon profil / Images: cocher "Utiliser le profil colorimétrique"

Pré-presse / Repères d'impression: cocher "Traits de coupe" et "Repères de fond perdu"; Décalage: 2.117mm / Paramatrès du fond perdu: 5mm

| Enregistrer en PDF                                                           |          | 🗌 Enregistrer en PDF                                               |                                |                 | 1                    |
|------------------------------------------------------------------------------|----------|--------------------------------------------------------------------|--------------------------------|-----------------|----------------------|
| Sortie vers un fichier :                                                     |          | Sortie vers un fichier :                                           |                                |                 |                      |
| /home/ale/docs/activite/scribus/users/cecile/cecile_export_pdf.pdf Parcourir |          | /home/ale/docs/activite/scribus/users/cecile/cecile_export_pdf.pdf |                                |                 | Parcourir            |
| Générer un fichier pour c <u>h</u> aque page                                 |          | Générer un fichier pour c <u>h</u> aque page                       |                                |                 |                      |
| Général Polices Extra Visualiseur Protection Couleur Pré-presse              |          | <u>G</u> énéral Poli <u>c</u> es E <u>x</u> tra                    | Visualiseur Protection Couleur | Pré-presse      |                      |
| Général                                                                      |          | Repères d'impression                                               |                                |                 |                      |
| Sortie sur : Imprimante                                                      | -        | 🕱 Traits de coupe                                                  | Barres de contrôle             |                 |                      |
| Convertir les tens directs en seuleurs quadrichremiques                      |          | Repères de fond perdu                                              | Information sur la page        |                 |                      |
|                                                                              |          | Marques de repérage                                                | Décalage :                     | 2.117 mm        | <b></b>              |
|                                                                              |          | Paramètres du fond perdu                                           |                                |                 |                      |
| ₩ Ubilicar la profil calarimétrique                                          |          | Hout                                                               | E 000 mm                       | E 000 mm        |                      |
| Profil - Intention de rendu -                                                |          | Haut :                                                             | S.000 mm Gauche :              | 5.000 mm        |                      |
| ECI-RGB.icc                                                                  | <b></b>  | Bas:                                                               | S.000 mm Droite :              | 5.000 mm        |                      |
| Utiliser le tong perqui au document                                          |          |                                                                    |                                |                 |                      |
| / Images :                                                                   |          | Sortie PDF/X-3                                                     |                                |                 |                      |
| X Utiliser le profil colorimétrique                                          |          | Profil de <u>s</u> ortie : Fogra                                   | 27L CMYK Coated Press          |                 | <b>_</b>             |
| Ne pas utiliser les profils colorimétriques incorporés                       |          | Ligne d'information : cecile                                       | _export_pdf.sla                |                 |                      |
| Profil : Intention de rendu :                                                |          |                                                                    |                                |                 |                      |
| ECI-RGB.icc                                                                  | <b>—</b> |                                                                    |                                |                 |                      |
|                                                                              |          |                                                                    |                                |                 |                      |
|                                                                              |          |                                                                    |                                |                 |                      |
|                                                                              |          |                                                                    |                                | <u>E</u> nregis | trer <u>A</u> nnuler |
|                                                                              |          |                                                                    |                                |                 |                      |
|                                                                              |          |                                                                    |                                |                 |                      |
| Epregistrer                                                                  | Appular  |                                                                    |                                |                 |                      |
| Enregistrer                                                                  | Annuer   |                                                                    |                                |                 |                      |

Enregistrer le fichier PDF dans le dossier choisi